## ISTRUZIONI PRESENTAZIONE DOMANDA DI AMMISSIONE SOSTEGNO – A.A. 2023/2024

Dopo essersi registrati sul sistema Esse3, o essere già in possesso delle credenziali come ex studente, procedere al LOGIN.

Successivamente il sistema propone un riepilogo relativo alla carriera selezionata in ingresso (è indifferente quale si scelga ai fini della presentazione della domanda di ammissione al sostegno)

| UNIVERSITÀ<br>DEGLI STUDI<br>DI UDINE<br>hic sunt futura                                                                                                    | <b>Esse3</b><br>Servizi online per la o                                                                 | didattica                                            |                 |                  | MED                   |
|----------------------------------------------------------------------------------------------------|----------------------------------------------------------------------------------------------------|------------------------------------------------------|-----------------|------------------|-----------------------|
| Home Uniud.it HelpDesk di Esse3                                                                                                    |                                                                                                    |                                                      |                 |                  |                       |
| Benvenuto                                                                                                    |                                                                                                    |                                                      |                 |                  |                       |
| Valutazione della didattica ONLINE: maggiori inform     Corsi di Lingue CLA: <u>Modalità di iscrizione e Valutaz</u> AlmaLaurea: <u>Cosè e come registrarsi</u> .     Fai sport con il CUS: <u>corsi, attività ricreative, agonis</u> Dati personali | nazioni.<br>ione corsi di lingue CLA (solo per corsi di lingue s<br>mo. tornei e campionati amatoriali. | superati nell'AA in corso).<br>Visualizza dettagli ≯ | Status studente |                  | Visualizza dettagli ≯ |
| Pannello di controllo                                                                                                    |                                                                                                    | Nascondi dettagli 🔻                                  | Messaggi        |                  | Nascondi dettagli 🔻   |
|                                                                                                    |                                                                                                    |                                                      |                 |                  |                       |
| Processo                                                                                                    | Stato                                                                                                   | Da fare                                              | Mittente        | Titolo           | Data                  |
| Tasse                                                                                                    | scadute                                                                                                 | visualizza                                           |                 | Nessun messaggio |                       |
| Piano carriera                                                                                                    | non modificabile in modalita on-line                                                                    |                                                      |                 |                  | altri                 |
| Appeiu asponibili<br>(Se visualizzi 0 appelli disponibili<br>seleziona nel menu Esami > Appelli<br>per verificare gli appelli per i quali le<br>iscrizioni sono ancora chiuse)                                                                       | o appetu disponibili                                                                                    |                                                      |                 |                  |                       |
| Iscrizioni appelli                                                                                                    | 1 prenotazione                                                                                          | visualizza                                           |                 |                  |                       |

## Dal menu ad hamburger in alto a destra, procedere selezionando SEGRETERIA → CONCORSI DI AMMISSIONE

### SEGUIRE POI I PASSAGGI INDICATI NELLE SEGUENTI SCHERMATE

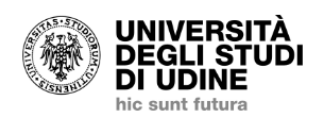

**Esse3** Servizi online per la didattica

ome Uniud.it HelpDesk di Esse3

#### **Iscrizione Concorsi**

Attraverso le pagine seguenti sarà possibile effettuare l'iscrizione ad un concorso di ammissione.

Iscrizione Concorsi

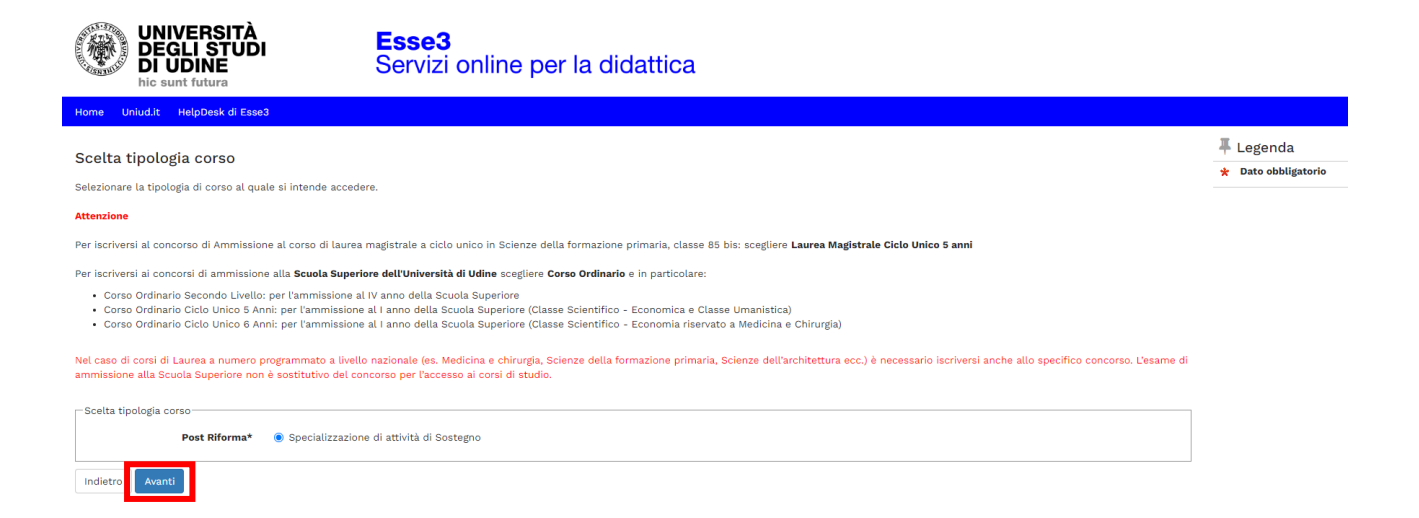

A scopo di esempio è stata inserita unicamente la scuola dell'infanzia. Sul sistema sono presenti tutti e quattro gli ordini di scuola.

| UNIVERSITÀ<br>DEGLI STUDI<br>DI UDINE<br>hic sunt futura                                                       | Esse3<br>Servizi online per la didattica                                   |  |
|----------------------------------------------------------------------------------------------------|----------------------------------------------------------------------------|--|
| Home Uniud.it HelpDesk di Esse3                                                                                |                                                                            |  |
| Corso di studio Selezionare il corso di studio al quale si intende accedere.                                   |                                                                            |  |
| Scelta:<br>[Facoltà DILL - DIPARTIMENTO<br>D LINGUE E LETTERATURE,<br>COMUNICAZIONE E ORNAZIONE<br>E SOCIETA]* | alizzazione per le attività di sostegno - DM 249/10 - Scuola dell'Infanzia |  |
| Indietro                                                                                                    |                                                                            |  |

Il sistema richiede poi di selezionare il relativo concorso, in base alla tipologia di accesso. <u>Selezionare "QUOTA RISERVA" solo se si intende richiedere l'accesso</u> <u>diretto al corso ai sensi del D.I. 549/2024</u>:

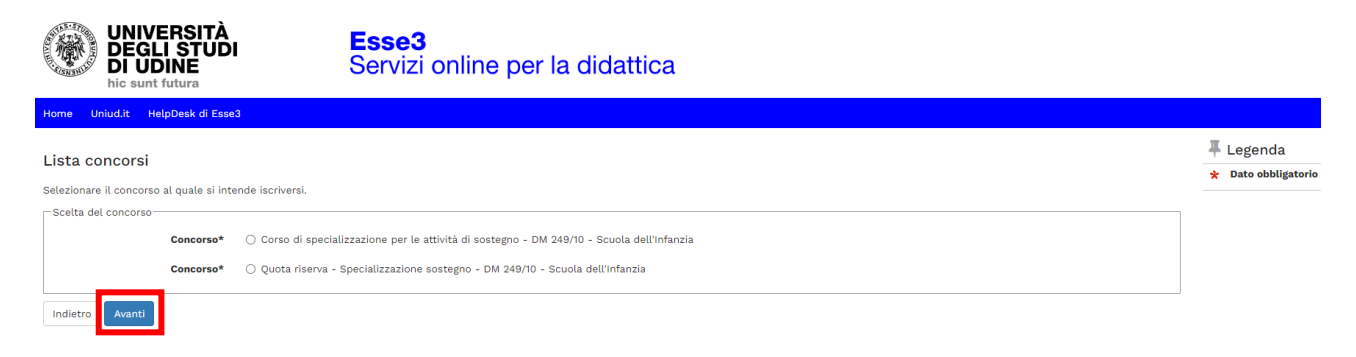

| UNIVERSITÀ<br>DEGLI STUDI<br>DI UDINE<br>hic sunt futura                                   | <b>Esse3</b><br>Servizi online per la didattica |                                                                              |
|--------------------------------------------------------------------------------------------|-------------------------------------------------|------------------------------------------------------------------------------|
| Home Uniud.it HelpDesk di Esse3                                                            |                                                 |                                                                              |
| Conferma scelta concorso<br>Verificare le informazioni relative alle scelte effettuate nel | le pagine precedenti.                           |                                                                              |
| Concorso                                                                                   |                                                 |                                                                              |
| Tipologia di corso                                                                         |                                                 | Specializzazione di attività di Sostegno                                     |
| Descrizione                                                                                |                                                 | Quota riserva - Specializzazione sostegno - DM 249/10 - Scuola dell'Infanzia |
| Indietro Conferma e prosegui                                                               |                                                 |                                                                              |

Dopo tale schermata viene proposto il riepilogo dei dati anagrafici. Cliccare su conferma in fondo alla pagina oppure modificare i dati da cambiare.

Successivamente viene proposta la schermata relativa alla scelta della categoria amministrativa ed ausili di invalidità/DSA. Per quanto riguarda la categoria amministrativa, <u>la scelta è preimpostata in base al concorso selezionato in precedenza</u> e sarà:

- CANDIDATI A CONCORSO DM 249/10 se si ha selezionato il concorso "Corso di specializzazione per le attività di sostegno – DM 249/10"
- RISERVA POSTI D.I. 549/2024 se si ha selezionato il concorso "Quota riserva Specializzazione sostegno DM 249/10"

#### Scelta categoria amministrativa ed ausili di invalidità/DSA

I candidati con disabilità certificata e con diagnosi di disturbo specifico dell'apprendimento (dsa) certificato dovranno segnalare la loro situazione e le loro necessità in termini di supporti necessari per lo svolgimento della prova, attraverso la procedura di iscrizione al concorso. In particolare si segnala che la procedura permette di caricare in formato pdf i documenti necessari a verificare la situazione (certificato di disabilità o di dsa), qualora non sia ancora stata fatta.

In ogni caso i candidati interessati possono contattare per chiarimenti il Servizio di assistenza agli studenti disabili o con dsa:

#### Servizio assistenza studenti disabili tel 0432 556804 e-mail servizi.disabili@uniud.it o dsa@uniud.it

Le modalità differenziate di sostenimento della prova verranno definite dalla commissione giudicatrice previa verifica della documentazione trasmessa. In particolare, agli studenti con disturbo specifico d'apprendimento verrà concesso un tempo aggiuntivo pari al 30 per cento in più rispetto a quello definito per la prova di ammissione e, in caso di particolare gravità, potranno essere previsti eventuali ulteriori ausili.

Non sono in ogni caso ammessi i seguenti strumenti: dizionario e/o vocabolario; formulario; tavola periodica degli elementi; mappa concettuale; personal computer diverso da quello fornito in dotazione dall'Ateneo /tablet/smartphone.

| Categoria amministrativa                                             | Candidati a concorso - DM 249/10 |   |
|----------------------------------------------------------------------|----------------------------------|---|
| Ausilio allo svolgimento delle p<br>Richiedo l'ausilio per lo svolgi | rove                             | 7 |
| ⊖ Sì ● No                                                            |                                  |   |
| Indietro Avanti                                                      |                                  |   |

La dichiarazione di eventuali situazioni di invalidità è relativa unicamente ad eventuali ausili / accorgimenti nello svolgimento delle prove di ammissione.

| UNIVERSITÀ<br>DEGLI STUDI<br>DI UDINE<br>hic sunt futura                                                                                     | <b>Esse3</b><br>Servizi online per la didattica                                                                                                    |
|----------------------------------------------------------------------------------------------------|----------------------------------------------------------------------------------------------------|
| Home Uniud.it HelpDesk di Esse3                                                                                                    |                                                                                                    |
| Conferma iscrizione concorso<br>Verificare le informazioni relative alle scelte effettuate nelli                                             | e pagine precedenti.                                                                                                    |
| Tipologia di corso<br>Descrizione                                                                                                    | Specializzazione di attività di Sostegno<br>Quota riserva - Specializzazione sostegno - DM 249/10 - Scuola dell'Infanzia                                                                                                    |
| Valido per<br>Dettaglio                                                                                                    |                                                                                                    |
| Categoria amministrativa ed ausili di inve<br>Categoria amministrativa<br>Richiesta ausili di invalidità/DSA<br>Indietro Conferma e prosegui | No                                                                                                    |
| UNIVERSITÀ<br>DEGLI STUDI<br>DI UDINE<br>hic sunt futura                                                                                     | <b>Esse3</b><br>Servizi online per la didattica                                                                                                    |
| Home Uniud.it HelpDesk di Esse3                                                                                                    |                                                                                                    |
| Dichiarazioni di invalidità/[                                                                                                    | DSA                                                                                                    |
| In questa pagina sono riportate tutte le                                                                                                    | dichiarazioni di invalidità/DSA. Da questa pagina è possibile visualizzarne i dettagli e eventualmente effettuarne l'eliminazione.                                                                                                    |
| Gli studenti con disabilità e/o con dsa ir<br>inserire la documentazione con riserva (                                                       | n possesso di una certificazione medica non aggiornata a causa della limitazione dell'attività del SSN per l'emergenza Covid-19, possono comunque<br>da parte dell'Università di Udine) di richiedere successivamente l'integrazione della documentazione ivi prevista. |
| i Non sono al momento inserite dichi                                                                                                    | arazioni di invalidità/DSA                                                                                                    |
| Inserisci nuova dichiarazione di invalid                                                                                                    | ità/DSA                                                                                                    |

Di seguito vengono ricapitolati tutti i titoli inseriti a sistema dal candidato che devono soddisfare le opzioni. Non è possibile entrare nel merito di esami e requisiti specifici (quello va dichiarato in maniera completa nell'autocertificazione) tuttavia il sistema richiede ad esempio per la scuola dell'infanzia e primaria il diploma magistrale oppure la laurea in Formazione Primaria, per I o II grado, abilitazione attraverso concorso, SSIS, TFA, PAS oppure Laurea vo/LS/LM + 24 CFU e via discorrendo.

Indietro Avanti

Il sistema permette di proseguire quando sono soddisfatte le "combinazioni richieste", ovvero il titolo o accoppiata di titoli minimo.

|                                                                               | UNIVERSITÀ<br>DEGLI STUDI<br>DI UDINE<br>hic sunt futura<br>Esse3<br>Servizi online per la didattica                                                                                                    |                                                                                                    |                                   |                                                                                  | MENU                                                                                                    |
|-------------------------------------------------------------------------------|----------------------------------------------------------------------------------------------------|----------------------------------------------------------------------------------------------------|-----------------------------------|----------------------------------------------------------------------------------|----------------------------------------------------------------------------------------------------|
| Home                                                                          | Uniud.it HelpDesk di Esse3                                                                                                    |                                                                                                    |                                   |                                                                                  |                                                                                                    |
| Per prose<br>pagine se<br>ATTENZIC<br>MODIFICA<br>Titoli<br>(A) Per<br>Opzion | guire è necessario dichiarare i titoli di studio. Per<br>guenti verranno chiesti i dati relativi ai titoli di stu<br>NNE: SE IL TITOLO ERA GIA' STATO INSERITO IN PI<br>INDO IL TITOLO PROPOSTO NELLA SEZIONE "Tito<br>di Studio Alternativi<br>proseguire è necessario completare l'inserimento<br>ie 1: | primi vengono mostrati i titoli di studio obbligatori, mentre le varie opzioni mostrano<br>dio conseguiti negli anni precedenti.<br>RECEDENZA, MA COME NON ANCORA CONSEGUITO, E' NECESSARIO INTEGRARE I DA<br>Ili che non validano la combinazione". NON SI DEVE ASSOLUTAMENTE PROCEDERE A<br>di tutti i titoli di studio di almeno un blocco opzionale. Le varie opzioni mostrano tit | o titoli ch<br>TI PREC<br>D UN NU | e sono alternativi fra loro. Nelle<br>EDENTEMENTE DICHIARATI<br>OVO INSERIMENTO. | Legenda     Completato     Non Completato     Titolo dichiarato     Titolo obbligatorio     Titolo non obbligatorio     Titolo non obbligatorio     Modifica titolo |
| Stato<br>blocco                                                               | Titolo                                                                                                    | Note                                                                                                    | Stato<br>Titolo                   | Azioni                                                                           | Visualizza dettaglio titolo                                                                                                    |
| ~                                                                             | Laurea Magistrale                                                                                                    | La laurea, per il corso scelto, deve essere conseguita nel percorso "Scuola<br>dell'Infanzia"<br><b>Dettagli ammessi:</b><br>• LM-85 BIS: - Scienze della formazione primaria<br>• LM-85 BIS - Scienze della formazione primaria                                                                                                    | ۰                                 | چ 🕼 👳                                                                            |                                                                                                    |

Successivamente viene proposta la schermata in cui è richiesto di inserire la documentazione <u>OBBLIGATORIA</u>:

- <u>AUTOCERTIFICAZIONE</u>: le due tipologie di modulo (candidati a concorso e quota di riserva) sono scaricabili alla pagina <u>https://www.uniud.it/it/didattica/formazione-post-laurea/formazione-</u> <u>abilitazione-insegnanti/specializzazione-sostegno/sos\_23\_24</u>
- DOCUMENTO DI IDENTITA' E CODICE FISCALE

| Gestione titoli e documenti per la valutazione                                                                                                    |                              |                               | 📕 Legenda              |
|----------------------------------------------------------------------------------------------------|------------------------------|-------------------------------|------------------------|
|                                                                                                    |                              |                               | \star Dato obbligatori |
| Dichiarare titoli e documenti utili alla valutazione.                                                                                                    |                              |                               | Q Dettaglio            |
| l concorso scelto prevede le seguenti tipologie di documenti e/o titoli richiesti per l'ammissione che,                                                                                                    | , in base a quanto previst   | to dal Bando del corso di     | Modifica               |
| studio, possono concorrere alla formulazione della graduatoria.<br>Come previsto dall'art. 4 del Bando per la dichiarazione completa dei requisiti di accesso e dei titoli \<br>n formato PDF (file unico) utilizzando il modello pubblicato <mark>gui</mark> . | valutabili, è obbligatorio o | caricare l'autocertificazione | 🕥 Elimina              |
| Tipo titolo                                                                                                    | Min                          | Max                           |                        |
| Autocertificazione generica                                                                                                    | 1                            | 1                             |                        |
| Documento di identificazione                                                                                                    | 1                            | 1                             |                        |
| Fitoli dichiarati                                                                                                    |                              |                               |                        |
| Non è stato inserito alcun documento e/o titolo di valutazione.                                                                                                    |                              |                               |                        |
| Vuoi allegare/aggiungere documenti e/o titoli alla domanda di ammissione?*                                                                                                    |                              |                               |                        |
| ⊖ Si                                                                                                    |                              |                               |                        |
| ○ No                                                                                                    |                              |                               |                        |
| Indiatro Aunoti                                                                                                    |                              |                               |                        |

Per allegare la documentazione selezionare "Si" alla domanda "Vuoi allegare/aggiungere documenti e/o titoli alla domanda di ammissione", successivamente selezionare la relativa tipologia (Autocertificazione generica o Documento di identificazione), inserire un titolo (ad es. "Autocertificazione ROSSI MARIA – INFANZIA" oppure "Documento identità e codice fiscale – ROSSI MARIA") e caricare il relativo documento. È obbligatorio inserire <u>UN UNICO FILE PDF</u> contenente l'autocertificazione ed eventuali allegati.

Una volta caricati i due elementi il sistema permette di procedere.

Si rammenta che caricare certificati ecc. NON sostituisce l'autocertificazione.

Per unire diverse foto/file in un unico PDF o diminuirne il peso è possibile utilizzare strumenti gratuiti come ad esempio<u>www.ilovepdf.com</u>

Una volta caricati i documenti obbligatori il sistema permette di proseguire.

| Gestione titoli e documenti per la valutazione<br>Dichiarare titoli e documenti utili alla valutazione.<br>Il concorso scelto prevede le seguenti tipologie di documenti<br>studio, possono concorrere alla formulazione della graduator<br>Come previsto dall'art. 4 del Bando per la dichiarazione comp<br>in formato PDF (file unico) utilizzando il modello pubblicato g | e/o titoli richiesti per l'ammissione che, in base a d<br>ia.<br>vleta dei requisiti di accesso e dei titoli valutabili, è<br><u>tui</u> . | quanto previsto d<br>obbligatorio carie | al Bando d<br>care l'auto | del corso di<br>certificazione | <ul> <li>Legenda</li> <li>Dato obbligatorio</li> <li>Dettaglio</li> <li>Modifica</li> <li>Elimina</li> </ul> |
|----------------------------------------------------------------------------------------------------|----------------------------------------------------------------------------------------------------|-----------------------------------------|---------------------------|--------------------------------|----------------------------------------------------------------------------------------------------|
| Tipo titolo                                                                                                    |                                                                                                    | Min                                     | Мах                       |                                |                                                                                                    |
| Autocertificazione generica                                                                                                    | Autocertificazione generica 1 1                                                                                                    |                                         |                           |                                |                                                                                                    |
| Documento di identificazione                                                                                                    | Documento di identificazione 1 1                                                                                                    |                                         |                           |                                |                                                                                                    |
| Titoli dichiarati                                                                                                    |                                                                                                    |                                         |                           |                                |                                                                                                    |
| Tipologia                                                                                                    | Titolo                                                                                                    | Azioni                                  |                           |                                |                                                                                                    |
| Autocertificazione generica                                                                                                    | Autocertificazione_INFANZIA 🔍 🖟 🌍                                                                                                    |                                         | 6                         |                                |                                                                                                    |
| Documento di identificazione DI_CF                                                                                                    |                                                                                                    |                                         | 6                         |                                |                                                                                                    |
| Indietro Avanti                                                                                                    |                                                                                                    |                                         |                           |                                |                                                                                                    |

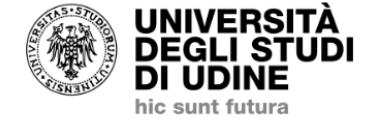

## **Esse3** Servizi online per la didattica

Home Uniud.it HelpDesk di Esse3

#### Conferma dichiarazione titoli e documenti per la valutazione

Verificare le informazioni inserite relativamente ai titoli ed ai documenti inseriti per la valutazione.

| Tipologia                    | Titolo                      |  |
|------------------------------|-----------------------------|--|
| Autocertificazione generica  | Autocertificazione_INFANZIA |  |
| Documento di identificazione | DI_CF                       |  |
| Indietro Avanti              |                             |  |

A questo punto, <u>solamente nel caso in cui si sia selezionato il concorso "Corso di</u> <u>specializzazione per le attività di sostegno – DM 249/10"</u>, il sistema richiede la compilazione del questionario dove andrà richiesto o meno l'ESONERO DALLA PROVA PRESELETTIVA.

| UNIVERSITÀ<br>DEGLI STUDI<br>DI UDINE<br>hic sunt futura                        | <b>Esse3</b><br>Servizi online per la didattica |        |         | мено                                                                                  |
|---------------------------------------------------------------------------------|-------------------------------------------------|--------|---------|---------------------------------------------------------------------------------------|
| Home Uniud.it HelpDesk di Esse3                                                 |                                                 |        |         |                                                                                       |
| Elenco questionari<br>In questa pagina sono elencati i questionari compilabili. |                                                 |        |         | <ul> <li>Legenda</li> <li>Dato obbligatorio</li> <li>Questionario completo</li> </ul> |
|                                                                                 | Questionario                                    | Status | A-loui  | Questionario incompleto                                                               |
| Co                                                                              | ncorso ammissione sostegno *                    | •      | Compila |                                                                                       |
| Indietro                                                                        |                                                 |        |         |                                                                                       |

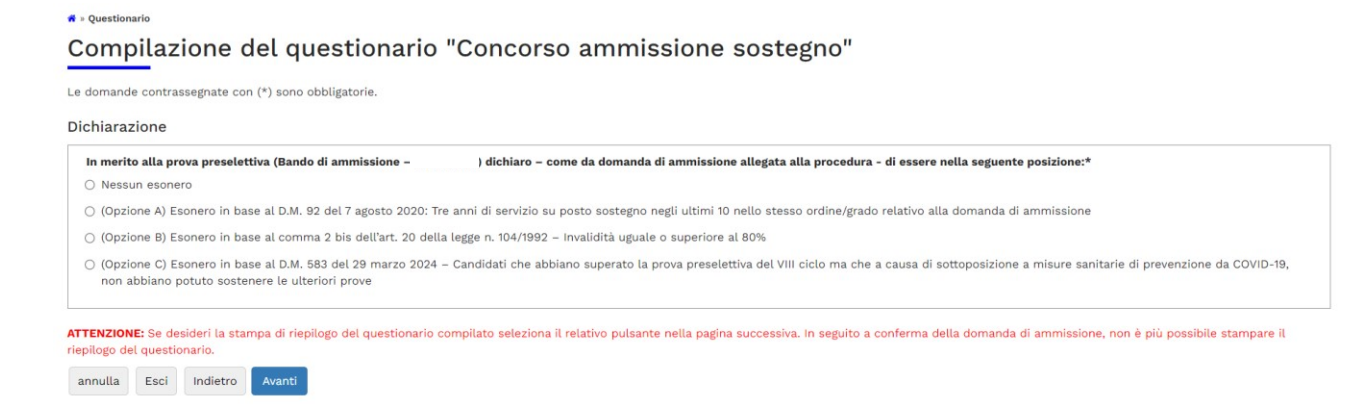

# Dopo aver selezionato una delle opzioni proposte, cliccare su "Avanti" e confermare la compilazione.

Conferma scelta concorso

Verificare le informazioni relative alle scelte effettuate nelle pagine precedenti.

| - Concorso                                       |                                                                                                    |  |  |
|--------------------------------------------------|----------------------------------------------------------------------------------------------------|--|--|
|                                                  |                                                                                                    |  |  |
| Descrizione                                      | Corso di specializzazione per le attività di sostegno - DM 249/10 - Scuola dell'Infanzia                                                              |  |  |
| - Valido per                                     |                                                                                                    |  |  |
|                                                  |                                                                                                    |  |  |
| Dettaglio                                        | SOS01 - Corso di specializzazione per le attività di sostegno - DM 249/10 - Scuola dell'Infanzia, cat.<br>amm. 979 - Candidati a concorso - DM 249/10 |  |  |
| Categoria amministrativa ed ausili di invalidità |                                                                                                    |  |  |
| -                                                |                                                                                                    |  |  |
| Categoria amministrativa                         | Candidati a concorso - DM 249/10                                                                                                    |  |  |
| Richiesta ausilio handicap                       | No                                                                                                    |  |  |
| Indietro Completa ammissione al concorso         |                                                                                                    |  |  |

Dopo il completamento compare la pagina di riepilogo, alla fine della quale sono presenti quattro "bottoni":

HOME CONCORSI - Riporta alla pagina principale per compilare un'altra domanda

STAMPA DOMANDA DI AMMISSIONE 
> Non è necessario stampare né consegnare alcuna domanda (da aggiornamenti di versione il tasto potrebbe non essere visibile)

<u>PAGAMENTI</u> → porta alla sezione PAGOPA per il pagamento della quota di ammissione. Nella pagina Pagamenti (alla quale si accede anche dal menù cliccando su SEGRETERIA → Pagamenti) è possibile stampare l'avviso PagoPA e pagare in tabacchino o con home-banking se la propria banca offre il servizio PagoPA

**MODIFICA ISCRIZIONE →** Permette di modificare dati /autocertificazione ecc.

Per controllare / modificare l'iscrizione, rifare il login e poi dal menù ad hamburger in alto a dx selezionare SEGRETERIA → CONCORSI DI AMMISSIONE e dalla lista concorsi cliccare sull'iscrizione al concorso da modificare.

Il sistema rimanda all'inizio della procedura e fa ripercorrere tutti i passaggi. Si trova tutto compilato ed è necessario proseguire fino alla schermata da modificare (es gli allegati).

## N.B.: LA DOMANDA NON E' PIU' MODIFICABILE DOPO LA SCADENZA PREVISTA PER PRESENTARE DOMANDA DI AMMISSIONE.

### **NOTA A MARGINE:**

In caso di attesa prolungata o disconnessione il sistema impone il LOGOUT. Quindi procedere nuovamente entrando da LOGIN → Segreteria → Concorsi di ammissione

La Segreteria Formazione Insegnanti risponde telefonicamente dal lunedì al giovedì dalle ore 9:30 alle ore 11:30 ai numeri 0432 249850 e 0432 249853. In altro orario, per chiarimenti, è possibile scrivere a sostegno@uniud.it Per qualsiasi altro aspetto si rimanda al Bando e a quanto pubblicato alla pagina https://www.uniud.it/it/didattica/formazione-post-laurea/formazioneabilitazione-insegnanti/specializzazione-sostegno/sos\_23\_24